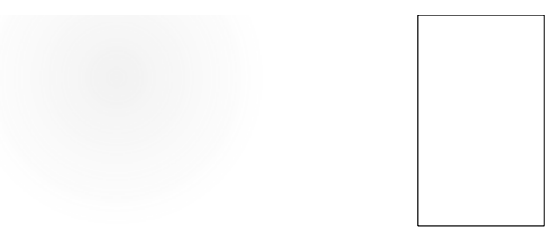

# Mode d'emploi de l'application sur « smartphone »

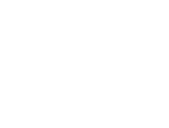

### Application « smartphone »

SI vous avez un compte de connexion ouvert ET installé l'application sur votre smartphone.

Lorsque vous « cliquez » sur l'icône de l'application, voici les étapes à suivre ...

Figure 1 : Page d'accueil
Activez [ •••Menu ]

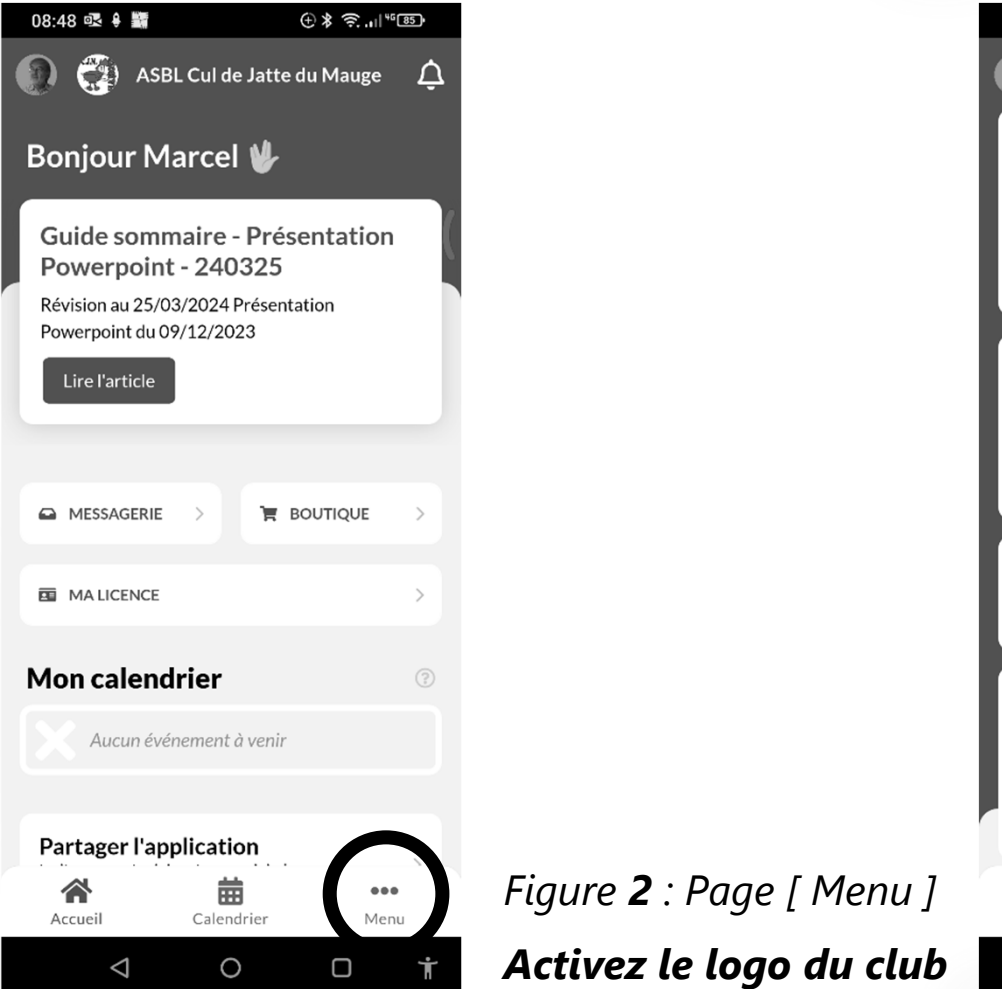

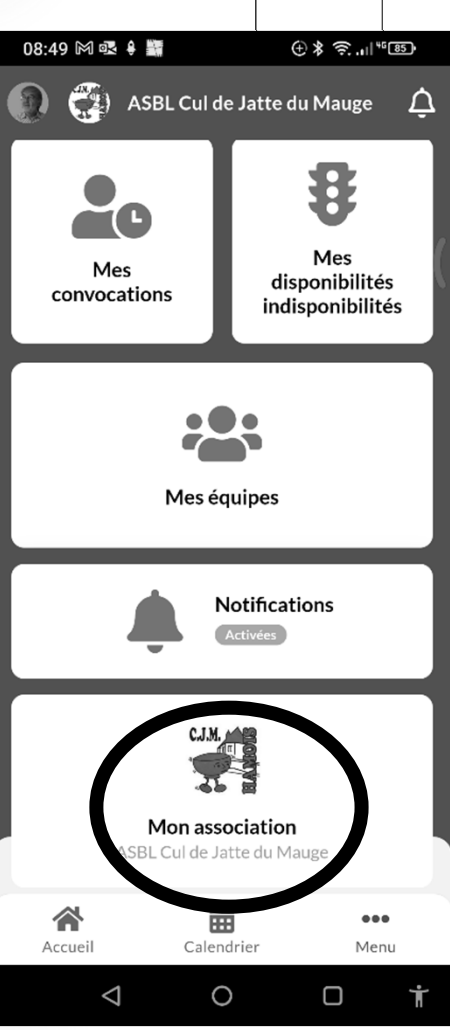

## Application « smartphone »

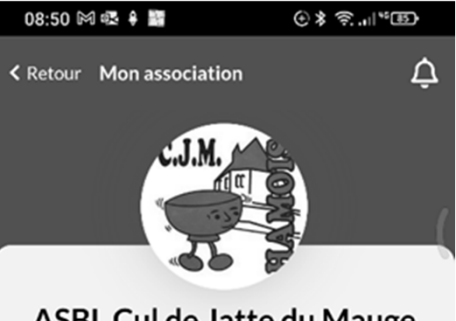

#### ASBL Cul de Jatte du Mauge

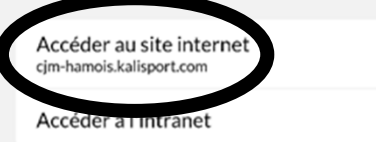

### Figure **3** : Page [Mon association ]

Activez [ Accéder au site internet ]

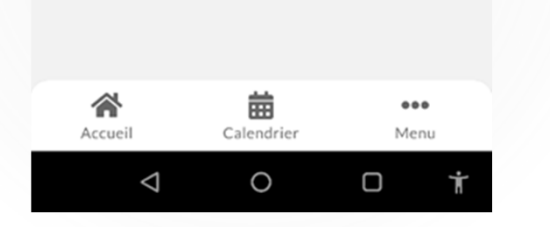

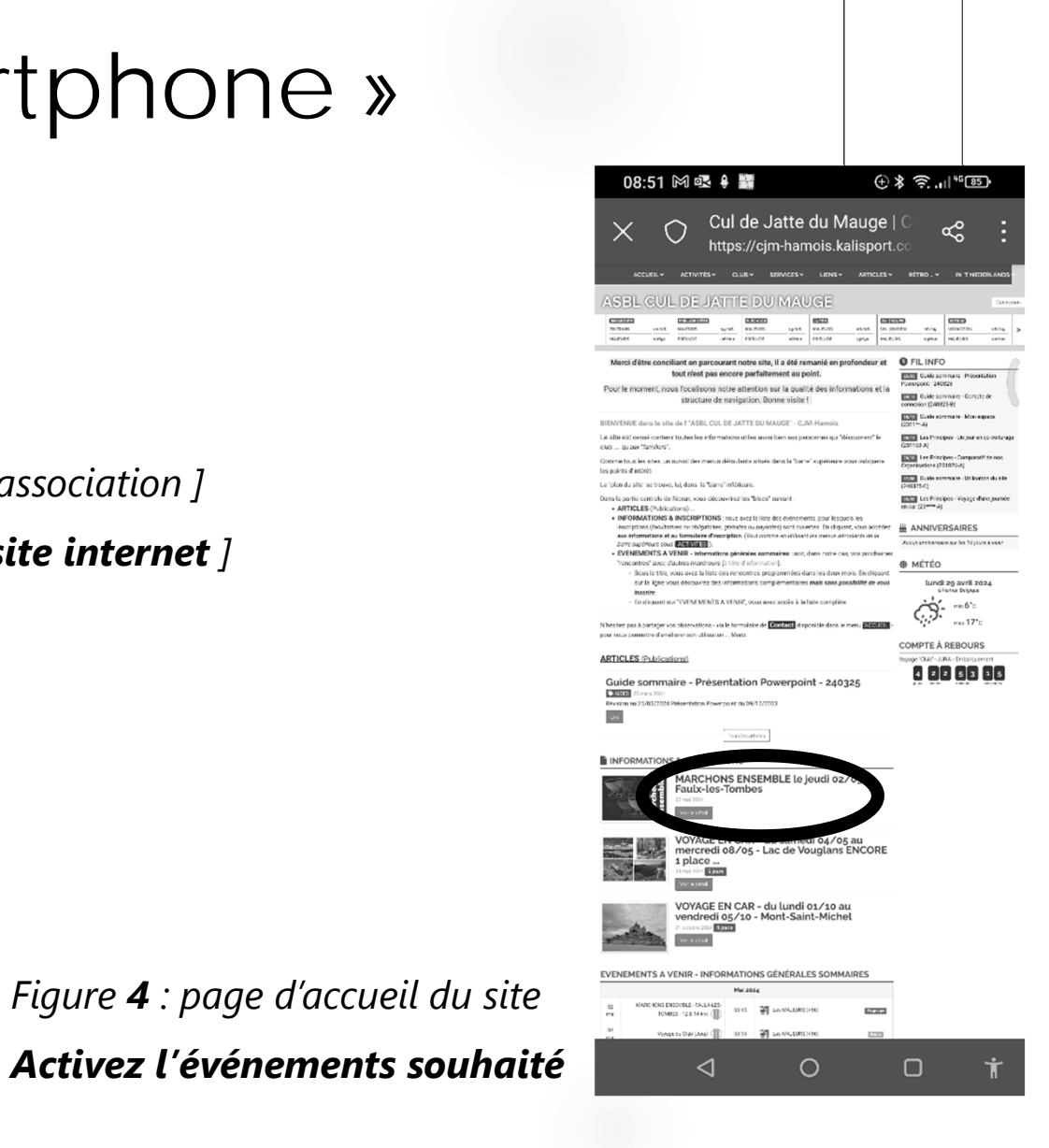

### Application « smartphone »

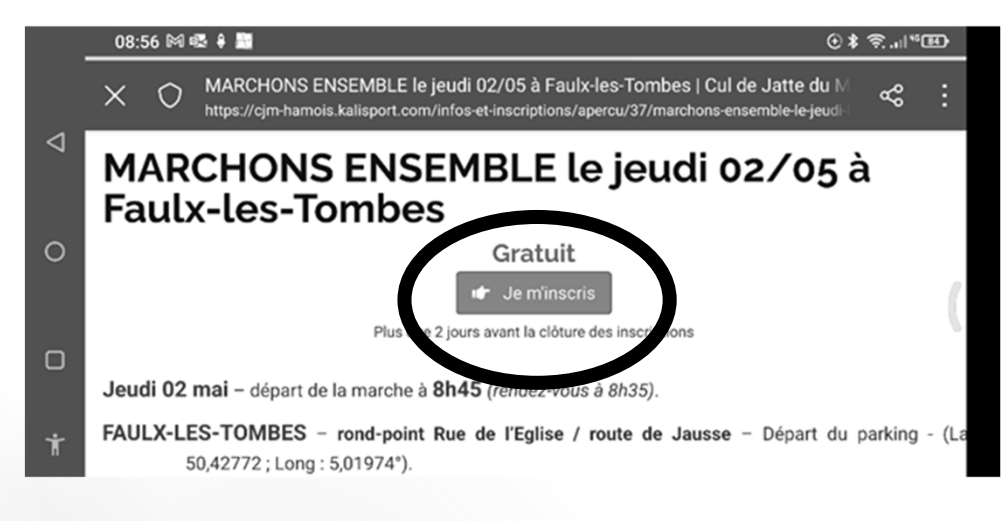

Figure **5** : Page de l'événement

<u>En version horizontale</u> – agrandir le texte – **lire et choisir de s'inscrire** …

Figure 6 : Page suivante Répondre aux questions et ne pas oublier de « valider » au bas

de la dernière page du processus

Si vous avez activé votre compte de connexion, les nom et prénoms seront complétés automatiquement.

| 09:02 🕅 🕯 🛅 💿                                                                                                    | ⊕≱奈.⊪≝⊡         |            |
|----------------------------------------------------------------------------------------------------|-----------------|------------|
| X O Inscription > MARCHONS ENSEMBLE le jeudi 02/05 à Faulx-les-Tombes   C<br>https://cjm-hamois.kalisport.com/infos-et-inscriptions/inscription/37/marchons-ensemble- | iul⊂ ≪<br>e-jei | : "        |
| Le n° de portable de chaque participant. (Nous vous contacterons en cas de problème)                                                                                  |                 |            |
| Nom du participant * Prénom du participant *                                                                                                    |                 | <u>*</u> 0 |
| E-mail du participant *                                                                                                    |                 | (          |
| n° Tél. portable (si pas, Tél. fixe)                                                                                                    |                 | ⊲          |
| Sacultatif pour les C.J.M Au cas ou, veuillez l'écrire.                                                                                                    |                 | CON        |